西新宿先端サービス実装・産官学コンソーシアム「新たな都市物流を実現する自動配送分科会」

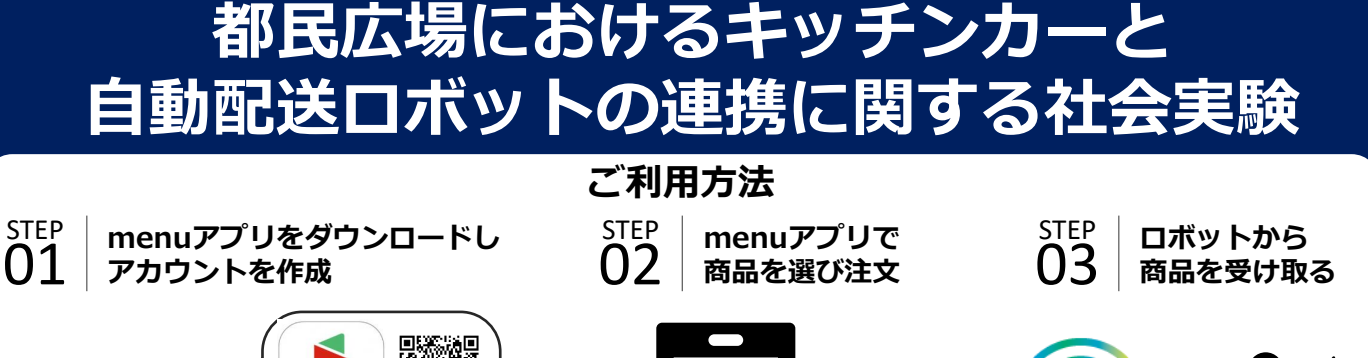

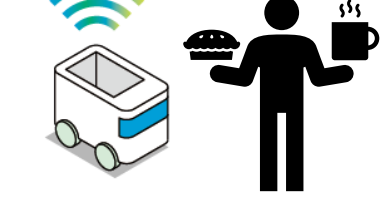

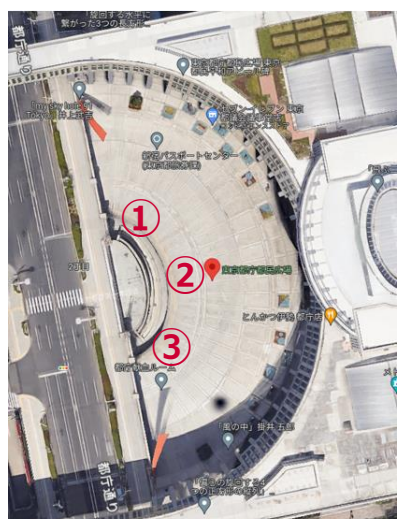

menu

App Store

Google Play

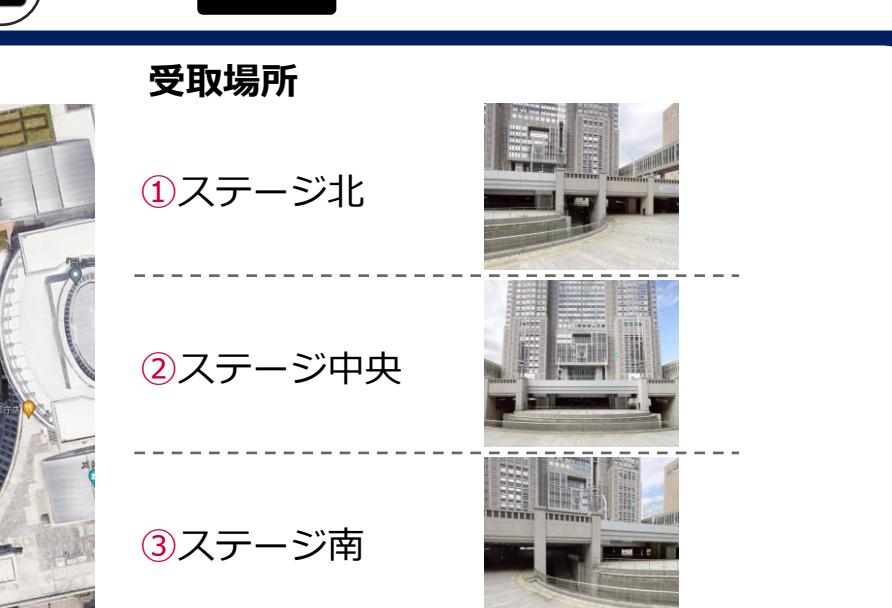

## 出店予定のキッチンカー(日替わり)

**KALTENA** 

ローストチキンコオロギ ダイニング・バルゆず。

老上海点心

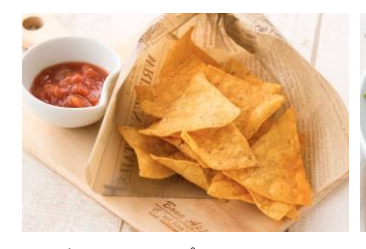

トルティーヤチッフ ス(600円)

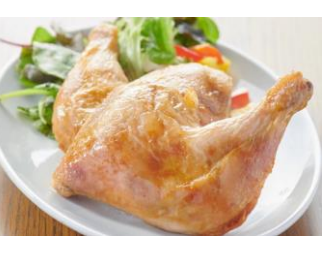

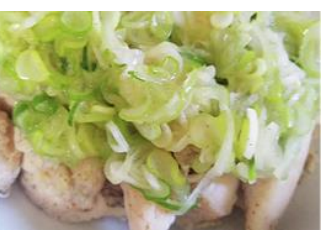

ローストチキン(900円) 蒸し鶏ネギまみれ(500円)

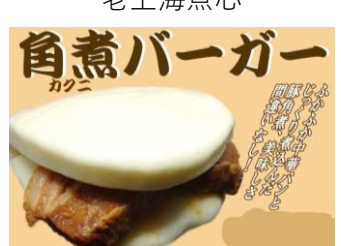

角煮割包(450円)

### 注意事項

- サービスのご利用には「menu」アプリのダウンロードが必要です。
- 商品選択後の「その他連絡事項」に受取場所(①~③)を記入してください。未記入の場合②にお届けします。
- ロボットの台数に限りがあるため、お届けまでに時間を要する場合がございます。
- ロボットの故障時や注文が多数重なった場合、スタッフがお届けする可能性がございます。ご了承ください。
- ロボット到着後、アプリによる通知を実施します。通知から5分以内の受け取りにご協力ください。
  通知後、5分以内にお受け取りいただけない場合、キッチンカーにて商品の受け取りをお願いいたします。
- 本検証を通じて取得した情報は当社が分析し、統計情報に加工したうえで東京都に開示いたします。
- ロボットの不具合等により実証中止となる場合がございます。ご了承ください。

## ご利用方法

#### step 01 menuアプリをダウンロードしアカウントを作成

1. アプリインストール

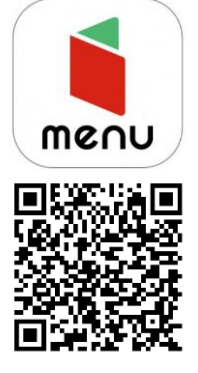

 上記QRコードをスマート フォンで読み取り、menu アプリをインストール

STEP

2. アプリ起動

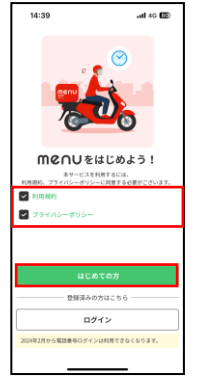

 利用規約、プライバシー ポリシーをお読みのうえ はじめての方を押下

3. アカウント情報登録

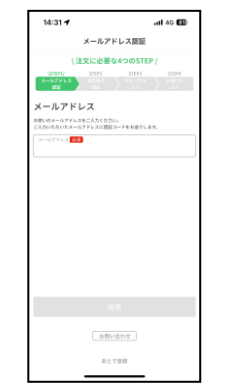

 ・メールアドレス、電話番号 お支払方法、配達先を ご登録

4. アカウント作成完了

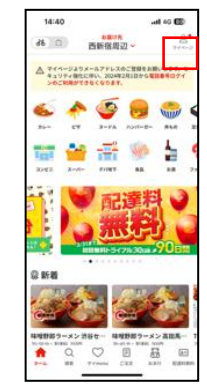

 アカウント情報入力後、 この画面になりましたら アカウント作成完了です

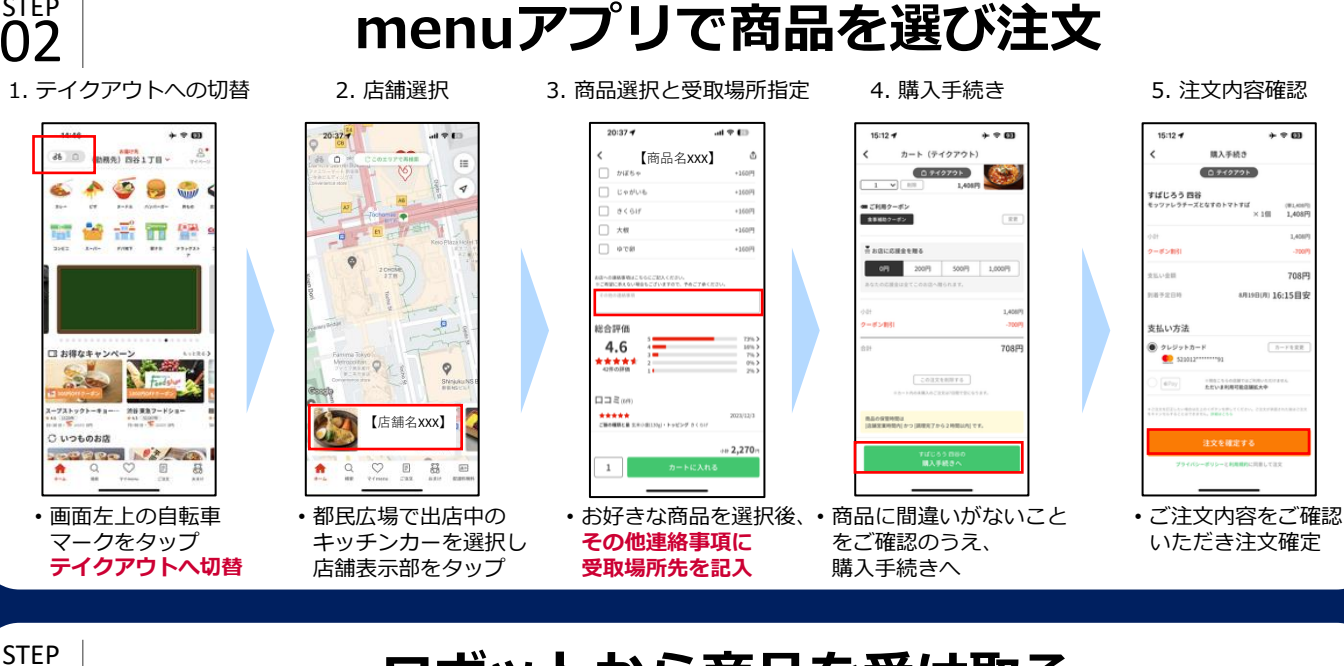

# ロボットから商品を受け取る

3. 注文番号の確認

1. 受取場所への移動

商品が準備できました。 ※イメージ画像となります.

• menuアプリによる

※通知から5分以内の

通知後、受取場所に移動

03

2. ロボットの開錠

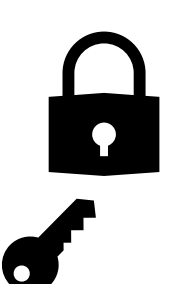

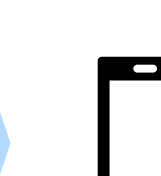

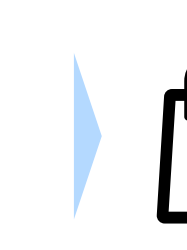

 ロボットより商品を 受け取る

4. 商品の受け取り

5. アンケートへのご回答

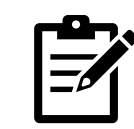

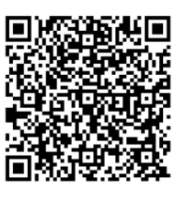

・本サービスのご感想や 満足度に関するアンケート にご協力お願いいたします

- ・ロボット天面のORより menuアプリに表示される 開錠用パスワードを確認 注文番号と商品の注文番号 ロボットに搭載の の一致を確認 受け取りにご協力ください テンキーに入力し開錠
  - (スタッフによる補助あり)